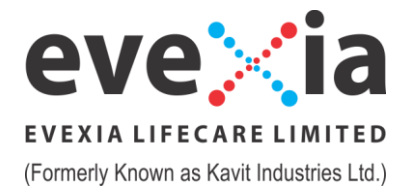

Date: November 08,2024

To, **BSE Ltd.** P.J. Towers, Dalal Street, Mumbai-400001

# Scrip Code: 524444

# Subject: Notice of the 33<sup>rd</sup> Annual General Meeting ("AGM") of the Company as required under Regulation 30 of the SEBI (Listing Obligations and Disclosure Requirements) Regulations, 2015

Pursuant to Regulation 30 of the SEBI Listing Regulations, please find enclosed herewith Notice of the 33<sup>rd</sup>AGM of the Members of the Company scheduled to be held on Saturday, 30th of November 2024 at 04:00 p.m. (IST) at Registered Office of the Company.

This is for your information and records

For Evexia Lifecare Limited

JAYESHBHAI R. THAKKAR MANAGING DIRECTOR DIN: 01631093

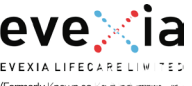

#### EVEXIA LIFECARE LIMITED (CIN: L23100GJ1990PLC014692) Registered Office: Village - Tundav, Ta. Savli, Vadodara – 391 775, Gujarat E-mail: info@evexialifecare.com

Website: www.evexialifecare.com Tel No.: 0265-2362200 / 0265-2361100

### NOTICE

NOTICE is hereby given that 33<sup>rd</sup> Annual General Meeting of the Members of Evexia Lifecare Limited will be held on Saturday, the November 30, 2024 at 04:00 p.m. at the registered office of the Company to transact the following business, to transact the following business:

#### **ORDINARY BUSINESS:**

### Item No. 1: Adoption of the Audited Financial Statements as on March 31, 2024:

To consider and adopt the Audited Financial Statements (including Audited Consolidated Financial Statements) of the Company for the financial year ended on March 31, 2024, together with the Report of the Board of Directors' and Auditors' and in this regard pass the following resolution as Ordinary Resolution:

"**RESOLVED THAT** the Financial Statements (Standalone & Consolidated) of the Company for the financial year ended on March 31, 2024 including Balance sheet as on March 31, 2024 and Statement of Profit and Loss Accounts for the year ended on March 31, 2024 along with Cash Flow Statements and Report of the Directors and Auditors thereon of the Company for the financial year ended on March 31, 2024 be received, approved and adopted."

#### Item No. 2: Re-appointment of Director:

To appoint a Director in place of Mr. Hasmukhbhai Dhanjibhai Thakkar (DIN:07183270), who retires by rotation at this Annual General Meeting, in terms of section 152(6) of the Companies Act, 2013 and being eligible, has offered himself for re-appointment and in this regard, pass the following resolution as an Ordinary Resolution:

"**RESOLVED THAT** pursuant to the provisions of Section 152(6) of the Companies Act, 2013, Mr. Hasmukhbhai Dhanjibhai Thakkar (DIN:07183270), who retires by rotation at this Annual General Meeting and being eligible has offered himself for re-appointment, be and is hereby re-appointed as a Director of the Company liable to retire by rotation."

#### SPECIAL BUSINESS

# Item No.3: Re-appointment of Ms. Payal Gajjar (DIN: 08745777) as a Director in the category of Non-Executive, Independent Director of the Company:

To consider and if thought fit, to pass, with or without modification(s), the following resolution as a Special Resolution:

Ms.Payal Gajjar was appointed as a Director in company on March 24,2020 for the term of five years that will be completing on March 23, 2025 and being eligible has offered herself for re-appointment, be and is hereby re-appointed as a Non-Executive Independent Director of the Company for term of 5 years.

"RESOLVED THAT pursuant to Sections 149, 150, 152 read with Schedule IV of the Companies Act, 2013, the Rules made thereunder and other applicable provisions of the Companies Act, 2013, the Securities and Exchange Board of India (Listing Obligations and Disclosure Requirements) Regulations, 2015, including any amendment, modification, variation or re-enactment thereof and the Articles of Association of the Company based on the consent of Nomination and remuneration Committee, Ms. Payal Gajjar (DIN: 08745777), who has been appointed as the Independent Director of the Company by the Members at the 29<sup>th</sup> Annual General Meeting of the Company to hold office for the First term

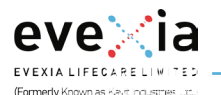

**Statutory Reports** 

**Financial Statements** 

of 5 (Five) consecutive years till March 23, 2025 and who being eligible for re-appointment as an Independent Director has given his consent along with a declaration that she meets the criteria for independence under Section 149(6) of the Act and the Rules framed thereunder and Regulation 16(1)(b) of the SEBI Listing Regulations and in respect of whom the Company has received a Notice in writing from a Member under Section 160(1) of the Act proposing her candidature for the office of Director and based on the recommendation of the Nomination and Remuneration Committee and the Board of Directors of the Company, be and is hereby re-appointed as an Independent Director of the Company to hold office for the second term of 5 (Five) consecutive years i.e., from March 23, 2025 to March 22, 2030 and shall not be liable to retire by rotation.

**RESOLVED FURTHER THAT** Mr. Jayesh Raichandbhai Thakkar (DIN: 01631093) Director of the Company be and is hereby authorized to do all the acts, deeds and things which are necessary for the appointment of aforesaid person as a director of the company. "

### By Order of the Board of Directors EVEXIA LIFECARE LIMITED

Place:- Vadodara Date:- November 07,2024 -/Sd Jayesh Raichandbhai Thakkar Chairman and Managing Director DIN: 01631093

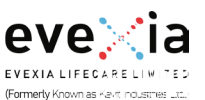

# NOTES:

- 1. The Ministry of Corporate Affairs (MCA) by Circular No. 14/2020 dated 8th April, 2020, Circular No. 17/2020 dated 13th April, 2020 and Circular No. 20/2020 dated 5th May, 2020 and Circular No. 02/2021 dated January, 13, 2021 and Circular No. 21/2021 dated December 14, 2021, 02/2022 dated May 5, 2022, 10/2022 dated December 28, 2022 and the latest being 09/2023 dated September 25, 2023 ("MCA Circulars") read with Securities Exchange Board of India Circular Nos. SEBI/HO/ CFD/CMD2/CIR/P/2021/11 dated January 15, 2021 and Circular No. SEBI/HO/DDHS/P/CIR/2022/0063 dated May 13, 2022 and SEBI/HO/CRD/PoD-2/P/CIR/2023/4 dated January 5, 2023 and Circular No. SEBI/HO/CFD/ CFD- PoD-2/P/CIR/2023/167 dated October 7, 2023 had permitted sending of the Notice only through electronic mode to those Members whose e-mail addresses are registered with the Company / Depositories Accordingly, in compliance with applicable provisions of the Companies Act, 2013 and the said Circulars the:
  - **a.** Notice of the AGM along with Annual report for financial year 2023-24 is being sent only through electronic mode to those Members whose e-mail addresses are registered with the Company / Depositories.
  - b. The AGM of the Members will be held at the registered office of the company.
- 2. The Notice of AGM along with Annual report is being sent in electronic mode to Members whose e-mail address is registered with the Company or the Depository Participant(s). Members may note that the Notice will also be available on the Company's website https://www.evexialifecare.com/, website of stock exchanges i.e., BSE Limited at www.bseindia.com.
- 3. The Explanatory Statement pursuant to Section 102(1) of the Act with respect to the Ordinary/Special Business to be transacted at the meeting set out in the Notice is annexed hereto.
- 4. IN TERMS OF SECTION 105 OF THE COMPANIES ACT, 2013 A MEMBER ENTITLED TO ATTEND AND VOTE AT THE MEETING IS ENTITLED TO APPOINT ONE OR MORE PROXIES TO ATTEND AND, ON A POLL, VOTE INSTEAD OF HIMSELF, SUCH PROXY NEED NOT BE A MEMBER OF THE COMPANY. A person can act as proxy on behalf of members not exceeding 50 [fifty] and holding in aggregate not more than ten (10) per cent of the total share capital of the Company. In case proxies proposed to be appointed by a Member holding more than ten (10) percent of the total share capital of the Company carrying voting rights, then such proxy shall not act as a proxy for any such other person or shareholder.
- 5. The instrument of Proxy in order to be effective, should be deposited at the Registered Office of the Company, duly completed, and signed and stamped, not less than 48 hours before the commencement of the meeting. A Proxy Form is sent herewith. Proxies submitted on behalf of the companies, societies etc. must be supported by an appropriate resolution/authority, as applicable.
- 6. Members / proxies / authorized representatives should bring the duly filled Attendance Slip enclosed herewith to attend the meeting.
- 7. Corporate members intending to send their authorized representatives to attend the meeting are requested to send a certified copy of the board resolution authorizing their representative to attend and vote on their behalf at the meeting.
- 8. Members are requested to intimate changes, if any, pertaining to their name, postal address, e-mail address, telephone/mobile numbers, Permanent Account Number (PAN), mandates, nominations, power of attorney, bank details such as, name of the bank and branch details, bank account number, MICR code, IFSC code, etc with the Depository through their Depository Participant(s).

Statutory Reports

- 9. Members are informed that in case of joint holders attending the Meeting, only such joint holder whose name stands first in the Register of Members of the Applicant Company/ list of Beneficial Owners as received from National Securities Depository Limited ("NSDL")/Central Depository Services (India) Limited ("CDSL") (collectively referred to as "Depositories") in respect of such joint holding will be entitled to vote.
- 10. In accordance with MCA Circulars, the Company is providing facility of remote e-voting to its Members in respect of the business to be transacted at the AGM. For this purpose, the Company has entered into an agreement with National Securities Depository Limited ("NSDL") as the authorised e-Voting agency for facilitating voting through electronic means. The facility of casting votes by members using remote e-voting will be provided by NSDL. The facility for voting through ballot paper will also be made available at the AGM and members attending the AGM, who have not already cast their votes by remote e-voting shall be able to exercise their right at the AGM through ballot paper. Members who have cast their votes by remote e-voting prior to the AGM may attend the AGM but shall not be entitled to cast their votes again. The instructions for e-voting are annexed to the Notice.
- 11. The members who did not exercise their vote by E-Voting shall have an option to cast their vote on poll that will be conducted at the AGM Venue. Further there shall not be any voting through Show of Hands.
- 12. The voting rights of members shall be in proportion to their shares of the paid-up equity share capital of the Company as on the cut-off date of November 23,2024. Members shall have one vote for every one fully paid share of the Company held by them as on the cut-off date. Members can vote for their entire voting rights as per their discretion.
- 13. Participation of members will be reckoned for the purpose of quorum for the AGM as per section 103 of the Act.
- 14. Shareholders who would like to express their views/ask questions during the meeting may register themselves as a speaker by sending their request in advance **atleast 7 days prior to meeting** mentioning their name, demat account number/folio number, email id, mobile number at info@evexialifecare.com. The shareholders who do not wish to speak during the AGM but have queries may send their queries in advance seven days prior to meeting mentioning their name, demat account number/folio number, email account number/folio number, email id, mobile number at info@evexialifecare.com. The shareholders who do not wish to speak during the AGM but have queries may send their queries in advance seven days prior to meeting mentioning their name, demat account number/folio number, email id, mobile number at info@evexialifecare.com. These queries will be replied to by the company suitably by email.
- 15. Those shareholders who have registered themselves as a speaker will only be allowed to express their views/ ask questions during the meeting.
- 16. The Company has appointed Mr. Brajesh Gupta &Co., Indore, Practising Company Secretary (Membership No. ACS: 33070; CP No: 21306), to act as the Scrutinizer for conducting the remote e-voting process for the AGM, in a fair and transparent manner.
- 17. The declared Results, along with the Scrutinizer's Report will be submitted with the Stock Exchanges where the Company's equity shares are listed (i.e. BSE Limited) and shall also be displayed on the Company's website i.e. <u>https://evexialifecare.com/</u> and on the website of BSE Limited i.e. <u>www.bseindia.com</u>

# THE INSTRUCTIONS FOR MEMBERS FOR REMOTE E-VOTING ARE AS UNDER:-

The remote e-voting period begins on Wednesday, November 27, 2024 at 09:00 A.M. and ends on Friday, November 29, 2024 at 05:00 P.M. The remote e-voting module shall be disabled by NSDL for voting thereafter. The Members, whose names appear in the Register of Members / Beneficial Owners as on the record date (cut-off date) i.e. November 23, 2024 may cast their vote electronically. The

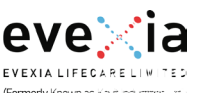

voting right of shareholders shall be in proportion to their share in the paid-up equity share capital of the Company as on the cut-off date.

## How do I vote electronically using NSDL e-Voting system?

The way to vote electronically on NSDL e-Voting system consists of "Two Steps" which are mentioned below:

#### Step 1: Access to NSDL e-Voting system

A) Login method for e-Voting and joining virtual meeting for Individual shareholders holding securities in demat mode

In terms of SEBI circular dated December 9, 2020 on e-Voting facility provided by Listed Companies, Individual shareholders holding securities in demat mode are allowed to vote through their demat account maintained with Depositories and Depository Participants. Shareholders are advised to update their mobile number and email Id in their demat accounts in order to access e-Voting facility.

Login method for Individual shareholders holding securities in demat mode is given below:

|  | Type of shareholders                                                      | Login Method |                                                                                                    |
|--|---------------------------------------------------------------------------|--------------|----------------------------------------------------------------------------------------------------|
|  | Individual Shareholders<br>holding securities in<br>demat mode with NSDL. | 1.           | Existing <b>IDeAS</b> user can visit the e-Services website of NSDL Viz. https://<br>eservices.nsdl.com either on a Personal Computer or on a mobile. On the e-<br>Services home page click on the " <b>Beneficial Owner</b> " icon under " <b>Login</b> "<br>which is available under ' <b>IDeAS</b> 'section, this will prompt you to enter your<br>existing User ID and Password. After successful authentication, you will be<br>able to see e-Voting services under Value added services. Click on " <b>Access<br/>to e-Voting</b> " under e-Voting services and you will be able to see e-Voting<br>page. Click on company name or <b>e-Voting service provider i.e. NSDL</b> and<br>you will be re-directed to e-Voting website of NSDL for casting your vote<br>during the remote e-Voting period or joining virtual meeting & voting during<br>the meeting. |
|  |                                                                           | 2.           | If you are not registered for IDeAS e-Services, option to register is available<br>at https://eservices.nsdl.com. Select " <b>Register Online for IDeAS Portal</b> "<br>or click at https://eservices.nsdl.com/SecureWeb/IdeasDirectReg.jsp                                                                                                    |
|  |                                                                           | 3.           | Visit the e-Voting website of NSDL. Open web browser by typing the following URL: https://www.evoting.nsdl.com/ either on a Personal Computer or on a mobile. Once the home page of e-Voting system is launched, click on the icon "Login" which is available under 'Shareholder/Member' section. A new screen will open. You will have to enter your User ID (i.e. your sixteen digit demat account number hold with NSDL), Password/OTP and a Verification Code as shown on the screen. After successful authentication, you will be redirected to NSDL Depository site wherein you can see e-Voting page. Click on company name or <b>e-Voting service provider i.e. NSDL</b> and you will be redirected to e-Voting website of NSDL for casting your vote during the remote e-Voting period or joining virtual meeting & voting during the meeting.              |

|                                                                                                    | С  | orporate Overview <b>Statutory Reports</b> Financial Statements                                                                                                    |
|----------------------------------------------------------------------------------------------------|----|----------------------------------------------------------------------------------------------------|
| (Formerly Known as Kavit Industries Ltd.)                                                                          |    |                                                                                                    |
|                                                                                                    | 4. | Shareholders/Members can also download NSDL Mobile App " <b>NSDL Speede</b> "<br>facility by scanning the QR code mentioned below for seamless voting<br>experience.                                                                                                    |
|                                                                                                    |    |                                                                                                    |
| Individual Shareholders<br>holding securities in<br>demat mode with CDSL                                           | 1. | Users who have opted for CDSL Easi / Easiest facility, can login through their existing user id and password. Option will be made available to reach e-Voting page without any further authentication. The users to login Easi / Easiest are requested to visit CDSL website www.cdslindia.com and click on login icon & New System Myeasi Tab and then useryour existing my easi username & password.                                                                                                    |
|                                                                                                    | 2. | After successful login the Easi / Easiest user will be able to see the e-Voting option for eligible companies where the evoting is in progress as per the information provided by company. On clicking the evoting option, the user will be able to see e-Voting page of the e-Voting service provider for casting your vote during the remote e-Voting period or joining virtual meeting & voting during the meeting. Additionally, there is also links provided to access the system of all e-Voting Service Providers, so that the user can visit the e-Voting service providers' website directly.                            |
|                                                                                                    | 3. | If the user is not registered for Easi/Easiest, option to register is available at CDSL website <u>www.cdslindia.com</u> and click on login & New System Myeasi Tab and then click on registration option.                                                                                                    |
|                                                                                                    | 4. | Alternatively, the user can directly access e-Voting page by providing Demat<br>Account Number and PAN No. from a e-Voting link available on<br><u>www.cdslindia.com</u> home page. The system will authenticate the user by<br>sending OTP on registered Mobile & Email as recorded in the Demat Account.<br>After successful authentication, user will be able to see the e-Voting option<br>where the evoting is in progress and also able to directly access the system<br>of all e-Voting Service Providers.                                                                                                    |
| Individual Shareholders<br>(holding securities in<br>demat mode) login<br>through their depository<br>participants |    | You can also login using the login credentials of your demat account through<br>your Depository Participant registered with NSDL/CDSL for e-Voting facility.<br>upon logging in, you will be able to see e-Voting option. Click on e-Voting<br>option, you will be redirected to NSDL/CDSL Depository site after successful<br>authentication, wherein you can see e-Voting feature. Click on company name<br>or e-Voting service provider i.e. NSDL and you will be redirected to e-Voting<br>website of NSDL for casting your vote during the remote e-Voting period or<br>joining virtual meeting & voting during the meeting. |

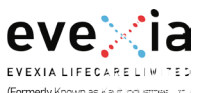

Important note: Members who are unable to retrieve User ID/ Password are advised to use Forget User ID and Forget Password option available at abovementioned website.

Helpdesk for Individual Shareholders holding securities in demat mode for any technical issues related to login through Depository i.e. NSDL and CDSL.

| Login type                                                         | Helpdesk details                                                                                                    |  |  |
|--------------------------------------------------------------------|----------------------------------------------------------------------------------------------------|--|--|
| Individual Shareholders holding securities in demat mode with NSDL | Members facing any technical issue in login can contact NSDL helpdesk by sending a request at evoting@nsdl.com or call at 022 - 4886 7000                              |  |  |
| Individual Shareholders holding securities in demat mode with CDSL | Members facing any technical issue in login can contact CDSL helpdesk by sending a request at helpdesk.evoting@cdslindia.com or contact at toll free no. 1800 22 55 33 |  |  |

B) Login Method for e-Voting and joining virtual meeting for shareholders other than Individual shareholders holding securities in demat mode and shareholders holding securities in physical mode.

### How to Log-in to NSDL e-Voting website?

- 1. Visit the e-Voting website of NSDL. Open web browser by typing the following URL: https://www.evoting.nsdl.com/ either on a Personal Computer or on a mobile.
- 2. Once the home page of e-Voting system is launched, click on the icon "Login" which is available under 'Shareholder/Member' section.
- 3. A new screen will open. You will have to enter your User ID, your Password/OTP and a Verification Code as shown on the screen. *Alternatively, if you are registered for NSDL eservices i.e. IDEAS, you can log-in at https://eservices.nsdl.com/ with your existing IDEAS login. Once you log-in to NSDL eservices after using your log-in credentials, click on e-Voting and you can proceed to Step 2 i.e. Cast your vote electronically.*
- 4. Your User ID details are given below :

| Manner of holding shares i.e. Demat<br>(NSDL or CDSL) or Physical | Your User ID is:                                                                                                    |  |  |
|-------------------------------------------------------------------|----------------------------------------------------------------------------------------------------|--|--|
| a) For Members who hold shares in demat account with NSDL.        | 8 Character DP ID followed by 8 Digit Client ID                                                                              |  |  |
|                                                                   | For example if your DP ID is IN300*** and Client ID is 12****** then your user ID is IN300***12******.                       |  |  |
| b) For Members who hold shares in demat account with CDSL.        | 16 Digit Beneficiary ID<br>For example if your Beneficiary ID is<br>12**************** then your user ID is 12************** |  |  |
| c) For Members holding shares in Physical Form.                   | EVEN Number followed by Folio Number registered with the company                                                             |  |  |
|                                                                   | For example if folio number is 001*** and EVEN is 101456 then user ID is 101456001***                                        |  |  |

- 5. Password details for shareholders other than Individual shareholders are given below:
  - a) If you are already registered for e-Voting, then you can user your existing password to login and cast your vote.
  - b) If you are using NSDL e-Voting system for the first time, you will need to retrieve the 'initial password' which was communicated to you. Once you retrieve your 'initial password', you need to enter the 'initial password' and the system will force you to change your password.

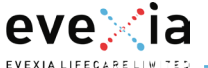

- c) How to retrieve your 'initial password'?
  - (i) If your email ID is registered in your demat account or with the company, your 'initial password' is communicated to you on your email ID. Trace the email sent to you from NSDL from your mailbox. Open the email and open the attachment i.e. a .pdf file. Open the .pdf file. The password to open the .pdf file is your 8 digit client ID for NSDL account, last 8 digits of client ID for CDSL account or folio number for shares held in physical form. The .pdf file contains your 'User ID' and your 'initial password'.
  - (ii) If your email ID is not registered, please follow steps mentioned below in **process for those shareholders whose email ids are not registered.**
- 6. If you are unable to retrieve or have not received the "Initial password" or have forgotten your password:
  - a) Click on "Forgot User Details/Password?" (If you are holding shares in your demat account with NSDL or CDSL) option available on www.evoting.nsdl.com.
  - b) <u>Physical User Reset Password?</u>" (If you are holding shares in physical mode) option available on <u>www.evoting.nsdl.com</u>.
  - c) If you are still unable to get the password by aforesaid two options, you can send a request at <u>evoting@nsdl.com</u> mentioning your demat account number/folio number, your PAN, your name and your registered address etc.
  - d) Members can also use the OTP (One Time Password) based login for casting the votes on the e-Voting system of NSDL.
- 7. After entering your password, tick on Agree to "Terms and Conditions" by selecting on the check box.
- 8. Now, you will have to click on "Login" button.
- 9. After you click on the "Login" button, Home page of e-Voting will open.

#### <u>Step 2: Cast your vote electronically on NSDL e-Voting system. How to cast your vote electronically and join</u> <u>GeneralMeeting on NSDL e-Voting system?</u>

- 1. After successful login at Step 1, you will be able to see all the companies "EVEN" in which you are holding shares and whose voting cycle and General Meeting is in active status.
- 2. Select "EVEN" of company for which you wish to cast your vote during the remote e-Voting period and casting your vote during the General Meeting.
- 3. Now you are ready for e-Voting as the Voting page opens.
- 4. Cast your vote by selecting appropriate options i.e. assent or dissent, verify/modify the number of shares for which you wish to cast your vote and click on "Submit" and also "Confirm" when prompted.
- 5. Upon confirmation, the message "Vote cast successfully" will be displayed.
- 6. You can also take the printout of the votes cast by you by clicking on the print option on the confirmation page.
- 7. Once you confirm your vote on the resolution, you will not be allowed to modify your vote.

#### **General Guidelines for shareholders**

1. Institutional shareholders (i.e. other than individuals, HUF, NRI etc.) are required to send scanned copy (PDF/ JPG Format) of the relevant Board Resolution/ Authority letter etc. with attested specimen signature of the duly authorized signatory(ies) who are authorized to vote, to the Scrutinizer by e-mail to <u>brajesh.cs19@gmail.com</u>

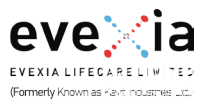

with a copy marked to <u>evoting@nsdl.com</u>. Institutional shareholders (i.e. other than individuals, HUF, NRI etc.) can also upload their Board Resolution / Power of Attorney / Authority Letter etc. by clicking on "Upload Board Resolution / Authority Letter" displayed under "e-Voting" tab in their login.

- 2. It is strongly recommended not to share your password with any other person and take utmost care to keep your password confidential. Login to the e-voting website will be disabled upon five unsuccessful attempts to key in the correct password. In such an event, you will need to go through the "Forgot User Details/Password?" or "Physical User Reset Password?" option available on www.evoting.nsdl.com to reset the password.
- 3. In case of any queries, you may refer the Frequently Asked Questions (FAQs) for Shareholders and e-voting user manual for Shareholders available at the download section of <u>www.evoting.nsdl.com</u> or call on.: 022 4886 7000 or send a request to Ms. Prajakta Pawle at <u>evoting@nsdl.com</u>

# Process for those shareholders whose email ids are not registered with the depositories for procuring user id and password and registration of e mail ids for e-voting for the resolutions set out in this notice:

- 1. In case shares are held in physical mode please provide Folio No., Name of shareholder, scanned copy of the share certificate (front and back), PAN (self attested scanned copy of PAN card), AADHAR (self attested scanned copy of Aadhar Card) by email to info@evexialifecare.com
- 2. In case shares are held in demat mode, please provide DPID-CLID (16 digit DPID + CLID or 16 digit beneficiary ID), Name, client master or copy of Consolidated Account statement, PAN (self attested scanned copy of PAN card), AADHAR (self attested scanned copy of Aadhar Card) to <u>info@evexialifecare.com</u>. If you are an Individual shareholders holding securities in demat mode, you are requested to refer to the login method explained at step 1 (A) i.e. Login method for e-Voting and joining virtual meeting for Individual shareholders holding securities in demat mode.
- 3. Alternatively shareholder/members may send a request to <u>evoting@nsdl.com</u> for procuring user id and password for e-voting by providing above mentioned documents.
- 4. In terms of SEBI circular dated December 9, 2020 on e-Voting facility provided by Listed Companies, Individual shareholders holding securities in demat mode are allowed to vote through their demat account maintained with Depositories and Depository Participants. Shareholders are required to update their mobile number and email ID correctly in their demat account in order to access e-Voting facility.

# THE INSTRUCTIONS FOR MEMBERS FOR e-VOTING ON THE DAY OF THE AGM ARE AS UNDER:-

- 1. The procedure for e-Voting on the day of the AGM is same as the instructions mentioned above for remote e-voting.
- 2. Only those Members/ shareholders, who will be present in the AGM through VC/OAVM facility and have not casted their vote on the Resolutions through remote e-Voting and are otherwise not barred from doing so, shall be eligible to vote through e-Voting system in the AGM. The facility for voting through ballot paper will also be made available at the AGM and members attending the AGM, who have not already cast their votes by remote e-voting shall be able to exercise their right at the AGM through ballot paper. Members who have cast their votes by remote e-voting prior to the AGM may attend the AGM but shall not be entitled to cast their votes again. The members who did not exercise their vote by E-Voting shall have an option to cast their vote on poll that will be conducted at the AGM Venue. Further there shall not be any voting through Show of Hands.
- 3. Members who have voted through Remote e-Voting will be eligible to attend the AGM. However, they will not be eligible to vote at the AGM.
- 4. The details of the person who may be contacted for any grievances connected with the facility for e-Voting on the day of the AGM shall be the same person mentioned for Remote e-voting.

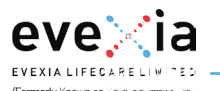

Statutory Reports

**Financial Statements** 

5. Shareholders who would like to express their views/have questions may send their questions in advance mentioning their name demat account number/folio number, email id, mobile number at <u>info@evexialifecare.com</u> The same will be replied by the company suitably.

Registered Office: Tundav Anjesar Road, Village Tundav, Savli, Vadodara, Gujarat, 391775 By Order of the Board of Directors, For, **Evexia Lifecare Limited** 

-/Sd Jayesh Raichandbhai Thakkar Chairman and Managing Director DIN: 01631093

Place: Vadodara Date: November 07,2024

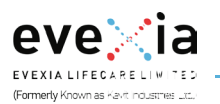

# Particulars of the Directors seeking Re-appointment

(In pursuance of Regulation 36(3) of the Securities and Exchange Board of India (Listing Obligations and Disclosure Requirements) Regulations, 2015)

| Name of Director                     | Hasmukhbhai Dhanjibhai Thakkar       | Ms Payal Gajjar                |
|--------------------------------------|--------------------------------------|--------------------------------|
| DIN                                  | 07183270                             | 08745777                       |
| Date of Birth                        | 01/06/1992                           | 17/09/1993                     |
| Date of first Appointment on the     | 01/10/2018                           | 24/03/2020                     |
| board                                |                                      |                                |
| Relationship Between Directors       | No Relation                          | No relation                    |
| inter se                             |                                      |                                |
| Expertise in Specific functional     | More than 13 years of experience in  | Handling 50+ Member team from  |
| area                                 | the field of creative communication, | Project Management & Technical |
|                                      | brand building, brand management &   | front both.                    |
|                                      | brand development.                   |                                |
| Qualification                        | Bachelors of Commerce                | Bachelors of Architecture      |
| Other Board Membership*              | -                                    | -                              |
| Membership / Chairmanships of        | -                                    | -                              |
| Committee in other Public            |                                      |                                |
| Companies                            |                                      |                                |
| Number of Shares held in the         | Nil                                  | Nil                            |
| Company                              |                                      |                                |
| Listed entities from which the       | -                                    | -                              |
| Director has resigned from           |                                      |                                |
| Directorship in last 3 (Three) years |                                      |                                |
| Number of Board Meetings             | 11/11                                | 11/11                          |
| Attended (FY 2023-24)                |                                      |                                |
| Remuneration last drawn (including   | Nil                                  | Nil                            |
| sitting fees, if any)                |                                      |                                |
| Remuneration proposed to be paid     | Nil                                  | Nil                            |